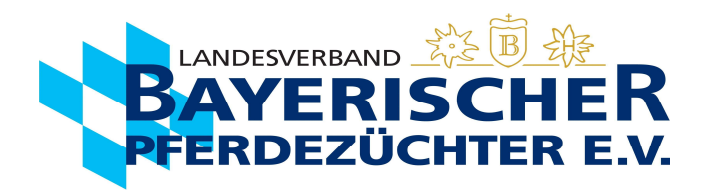

## **Deckmeldung auf Ispferd-Online**

Gehen Sie auf <u>www.bayerns-pferde.de</u>

- 1. Service
- 2. Ispferd-Online

Klicken Sie auf den Link https://ispferd-online.bayern.de/Ispferd2011/

- 1. Anmelden
- 2. Feld oben links "Pferde" (rechts neben Feld "Adressen")
- UELN des Hengstes (z.B. 48182007\*\*\*, kein DE vorne dransetzen!
   Sollte es ein Hengst mit einer nicht deutschen Lebensnummer sein, muss bitte der jeweilige nummerische L\u00e4ndercode vorangesetzt werden, z.B. BEL wird zu 056, NLD wird zu 528, ITA wird zu 040, AUT wird zu 040, etc.)
- 4. Feld links "Suche starten"
- 5. Feld links "<sup>o</sup> Bedeckung" auswählen (ab hier wird der Vorgang auch mit Bildern auf den folgenden Seiten beschrieben)
- 6. UELN der bedeckten Stute (alternativ Stute über "Stute suchen" auswählen), Deckdatum eingeben und Deckart auswählen
- 7. Längliches Feld rechts "Weiter"
- 8. Daten auf der erscheinenden Kontrollseite **kontrollieren** (hier können Sie bei einer fehlerhaften Eingabe noch einen Schritt zurück). Grünes Feld unten "**Deckschein erzeugen**" auswählen (Mit dem Button 'Deckschein erzeugen' wird die Bedeckung abgeschlossen. Der Deckschein wird dabei elektronisch an den Pferdezuchtverband gesendet!)
- 9. Die Daten sind hiermit an den Landesverband Bayerischer Pferdezüchter übermittelt. Jetzt können Sie den Deckschein) mit den vollständigen Daten, wenn gewünscht herunterladen (Feld unter Deckschein erzeugen). Die Maske wird über Geburtsmeldung schließen, wieder geschlossen.
- 10. Wenn gewünscht, können Sie den **Deckschein** mit den vollständigen Daten herunterladen (Feld unter Deckschein erzeugen) oder ausdrucken.

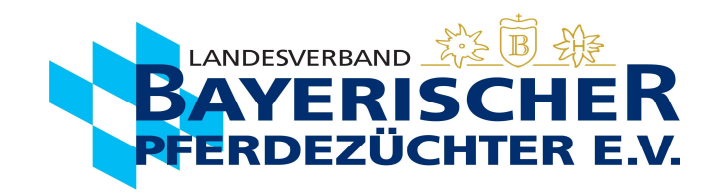

## 5. Hengst aufrufen und links auf den Button "♡ Bedeckung" klicken.

| Adressen Pfe     | erde Veranstaltur | ngen 💾 Verar     | nstaltungsübersicht | 🕸 Einstellungen | und Dienste    |           |            |               |                  |                 |               |               |         | Abmelden   | [p1sc] |
|------------------|-------------------|------------------|---------------------|-----------------|----------------|-----------|------------|---------------|------------------|-----------------|---------------|---------------|---------|------------|--------|
| Q. Suche starten | — Tierstamm       |                  |                     |                 |                |           |            |               |                  |                 |               |               |         |            |        |
| X Maske leeren   | LNKz: HBI         |                  |                     | VELN:           | 27643333401241 | 6         |            | geboren am:   | 08.04.2016       |                 | 🗎 Sex:        | He            |         |            | `      |
| + Neues Pferd    | Rasse: Old        |                  |                     | V Name1:        | Viva Gold      |           |            | Sportname:    |                  |                 | Arab          | er %          |         |            |        |
| - Hedes Herd     | LSTB:             |                  |                     | Ausl.LN:        |                |           |            | abgegangen am | :                |                 | 📋 Grun        | d:            |         |            | `      |
| Pferd speichern  | DSP-Pr.S: DSP-    | -Pr.Z: HLP:      | Aktiv:              |                 |                |           |            |               |                  |                 |               |               |         |            |        |
| + VVVO Tier      | Chip: 2760200003  | 59592 Farbe: Fuc | hs Equidnr:         |                 |                |           |            |               |                  |                 |               |               |         |            |        |
| ♡ Bedeckung      | Mutter            | 22222442         | vater               |                 |                |           |            |               |                  |                 |               |               |         |            |        |
| No.              | H 2764333         | 32290413         |                     | 3200211011      |                |           |            |               |                  |                 |               |               |         |            |        |
| / Dokumente      | Name. Weinfonce   |                  | Name: Vivaldi       |                 |                |           |            |               |                  |                 |               |               |         |            |        |
| > Reports        | — Tierdetails     |                  |                     |                 |                |           |            |               |                  |                 |               |               |         |            |        |
| > Equidenpass    |                   |                  |                     |                 |                |           |            |               |                  |                 |               |               |         |            |        |
|                  | Grunddaten        | Bedeckungen      | Registrierung       | Bewertungen     | Lebenslauf     | Pedigree  | Nachkommen | Besitzwechsel | Leistungsprüfung | Schauergebnisse | Anmeldung zur | Veranstaltung | Genotyp | Zuchtwerte |        |
|                  | Standort:         |                  |                     | ✓ DN            | A: 2016183     | 5BN       |            | Prüfart       | A                |                 | ✓ Prüfo       | rt: GRUB      |         |            | ~      |
|                  | Bltnr:            |                  |                     | Sch             | lachttier:     |           |            | ✓ Preis:      | 0€               |                 |               |               |         |            |        |
|                  | Halter            |                  |                     |                 |                |           |            |               |                  |                 |               |               |         |            |        |
|                  | Züchter:          |                  | Name:               | Besitz          | er:            | Nan       | ne:        |               |                  |                 |               |               |         |            |        |
|                  | Pächter:          |                  | Name:               | Tierha          | lter:          | Nan       | ne:        |               |                  |                 |               |               |         |            |        |
|                  | Dokumente         |                  |                     |                 |                |           |            |               |                  |                 |               |               |         |            |        |
|                  | Pass:             | 25.05.2016       | 🛃 Zwei              | tschrift:       |                | Ł         |            |               |                  |                 |               |               |         |            |        |
|                  | Eigentumsurku     | nde:             | Zwei                | tschrift:       |                | AbstNw: 9 |            |               |                  |                 |               |               |         |            |        |
|                  | Bemerkung         |                  |                     |                 |                |           |            |               |                  |                 |               |               |         |            |        |

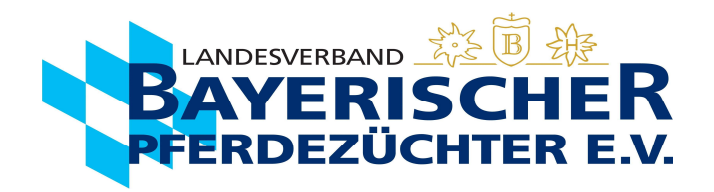

- 6. Es öffnet sich ein neuer Tab:
  - a. Wenn Lebensnummer der Stute bekannt: Lebensnummer der Stute mit passendem Ländercode z.B. 276 für DE / 040 für AUT / 380 für ITA/ 528 für NLD / 056 für BEL ect. eingeben.

| Adressen Pferde        | Veranstaltungen                  | 🖰 Veranstaltungsübersicht | Einstellungen und Dienste |                 |                                           | Abmelde | en - [p1sc] |
|------------------------|----------------------------------|---------------------------|---------------------------|-----------------|-------------------------------------------|---------|-------------|
| × Erstellung abbrechen | Erfassung                        | Bestätigung               |                           |                 |                                           |         |             |
|                        | Stute                            |                           |                           |                 | Bedeckungen erfassen                      |         |             |
|                        | Q                                | Suche nach Stute          | Lnr: *                    | 276481810004517 | Deckdatum: * 17.04.2022                   |         |             |
|                        | Name: Wendy                      |                           | Besitzer:                 |                 |                                           |         | Materia X   |
|                        | Deckhengst                       |                           |                           |                 | Deckart                                   |         | weiter >    |
|                        | Lnr: 27643333<br>Name: Viva Gold | 4012416                   | Besitzer:                 |                 | Natursprung 🔘 Frischsperma 🔿 Tiefgefroren |         |             |
|                        |                                  |                           |                           |                 | Embryotransfer:                           |         |             |
|                        |                                  |                           |                           |                 |                                           |         |             |

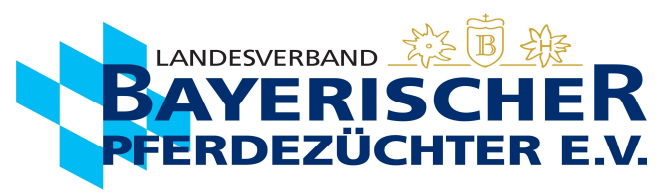

b. Wenn Lebensnummer nicht bekannt, über "Suche nach Stute" die Stute herausfiltern.

| Fistelung abbrehn       Erfassung Bestatigut       203697 Stuten       < 1       2       3       4       5       6       7       8       9       10       >       > <t< th=""><th>Abmelder</th></t<>                                                                                                    | Abmelder |
|----------------------------------------------------------------------------------------------------|----------|
| State         Nummer 1         Nume 1         Besitzer Name 1         Besitzer Vorname 1           Decknegst         276498815170104         Escada         Zeher         Sylvia           Decknegst         276502815305616         Gara         Odorfer         Alfons           Inn:         276502815305616         Gara         Posch         Memann           276502815305616         Gara         Dauch         Heinut           276502815305616         Gara         Dauch         Maro           276502815305616         Gara         Dauch         Maro           276502815305616         Gara         Dauch         Menut           276502815305616         Gara         Dauch         Maro           276531311105876         Dominante         Dauch         Maro           276502815324813         Sphia         Schmid         Cacila           2765031810500563         Agave         Henl Dr.         Heinz           276581810500563         Agave         Henl Dr.         Heinz           276581810500575         Nadja         Bloier         Kari           276581816005775         Nadja         Bloier         Kari           27658181602777         Sqathine         Stadier |          |
| Peckhengst       276498815170104       Excada       Zehler       Sylvia         Inr. 276438334012416       276502815305616       Glara       Odorfer       Affons         Inr. 276433334012416       276502815305616       Glara       Posch       Hemann         276301103076       Dominante       Dausch       Horian U. Antonie         276502815302413       Sophia       Schmid       Calia         276502815324813       Sophia       Schmid       Calia         276502815324813       Sophia       Hoell Dr.       Heinz         2765081810050053       Agave       Hoell Dr.       Heinz         276538181004995       Nadia       Bair       Alexandra         276581810050053       Raika       Pfaff       Alexandra         276581810050053       Nadja       Bloier       Karl         276581816006775       Nadja       Bloier       Karl         276581816007773       Lizsi       Veekl       Ludwig         276581816007773       Salathine       Sorf       Sorf                                                                                                    |          |
| Deckingst       2763044000008       Maira       Odorfer       Alfons         Ln::       27630334012416       276502815305616       Glara       Poschl       Hermann         Name:       Viva Gold       27632121000068       Diana       Dister       Heinut         27633131103876       Dominante       Dausch       Rotro       Marco         2763031311518679       Desiree       Kunkel       Marco         276303131518679       Desiree       Kunkel       Address         276303131518679       Desiree       Kunkel       Address         276303131518679       Desiree       Kunkel       Address         276303131518679       Desiree       Kunkel       Address         276303131518679       Desiree       Kunkel       Address         276303131518679       Desiree       Kunkel       Address         276303161005068       Agave       Heef Dr.       Heinz         276303161005068       Nadia       Bair       Aderafra         27630316100668       Nadja       Bier       Aderafra         276303161006775       Nadja       Bier       Kunkej         2763031610024409       Konstanze       Zimmermann       Kain         2763031                                            |          |
| Lnr. 27633334012416         276502815305616         Glara         Poschl         Hermann           1276521210000068         Diana         Distler         Helmut           127633131103876         Dominante         Dausch         Florian U. Antonie           1276502815324813         Sophia         Schmid         Cacilia           1276502815324813         Sophia         Kinkel         Marco           1276502815324813         Sophia         Konarski         Andreas           127637371019999         Liviana         Konarski         Andreas           1276381810050063         Agave         Heft Dr.         Heinz           1276381810050063         Agave         Heft Dr.         Heinz           1276381810050063         Agave         Heft Dr.         Heinz           1276381810050063         Raika         Pfaff         Alexandra           1276381810049775         Nadja         Bioler         Karl           12763818160067775         Nadja         Bioler         Karl           1276381816002773         Lissi         Veelkl         Ludwig           1276381816002773         Galathine         Stadler         Josef                                           |          |
| Lnr. 276433334012416       27632121000068       Dana       Distler       Helmut         Name: Viva Gold       276331311103676       Dominante       Dausch       Forian U. Antonie         27633131115879       Desiree       Kunkel       Marco         2763031311103076       Sophia       Schmid       Cadia         276303131110307       Sophia       Konarski       Andreas         27630181005006       Agave       Heef Dr.       Heinad         27630181005006       Agave       Heef Dr.       Heinad         27630181005006       Agave       Heineich       Heinad         27630181005006       Agave       Heef Dr.       Heinad         27630181005006       Raika       Paff       Alexandra         27630181005075       Nadja       Bloier       Karl         27630181600775       Nadja       Bloier       Karl         276301810602773       Galathine       Veikl       Ludwig         276301810602773       Salatine       Staller       Josef                                                                                                    |          |
| 1         27633131103876         Dominante         Dausch         Florian U. Antonie           1         276331311518679         Desiree         Kunkel         Marco           1         276331311518679         Desiree         Konarski         Cacilia           1         27633731019399         Liviana         Konarski         Andreas           1         276381810050063         Agave         Hoefl Dr.         Heinz           1         276381810050063         Agave         Bair         Meinrad           1         276381810050063         Raka         Paff         Alexandra           1         276381815001383         Raika         Paff         Alexandra           1         276381815001383         Raika         Bloier         Karl           1         27638181600775         Nadja         Bloier         Karl           1         27638181600775         Nadja         Bloier         Karl           1         276381816002773         Lissi         Voelkl         Ludwig           1         2763818160027773         Galathine         Stadler         Josef                                                                                                    |          |
| 276331311518679       Desiree       Kunkel       Marco         27650281532481       Sophia       Schmid       Cacilia         2763737019399       Liviana       Konarski       Andreas         27638181005063       Agave       Heel Dr.       Heinz         27638181005063       Nadia       Bair       Meinrad         27638181001888       Raika       Pfaff       Acadra         27638181006775       Nadja       Bleier       Karl         27638181006775       Nadja       Bleier       Karl         27638181006775       Nadja       Bleier       Ludwig         27638181001773       Lissi       Velkl       Ludwig         276381810027775       Galathine       Stadler       Josef                                                                                                    |          |
| 276502815324813       Sophia       Schmid       Caciia         276373731019399       Liviana       Konarski       Andreas         276381810050063       Agave       Heefl Dr.       Heinz         276381810050063       Nadia       Bair       Meinrad         276381810013838       Raika       Pfaff       Alexandra         276381815004893       Nadja       Bloier       Karl         276381816006775       Nadja       Bloier       Karl         276381816006775       Nadja       Schmid       Ludwig         276381816007773       Lissi       Veelkl       Ludwig         276381816027773       Galathine       Staller       Josef                                                                                                    |          |
| Image: Problem Service         Image: Problem Service         Konarski         Andreas           1         2763731019399         Liviana         Hoefl Dr.         Heinz           1         276381810050063         Agave         Bair         Meinrad           1         276381810050063         Nadia         Bair         Meinrad           1         276381815001383         Raika         Pfaff         Alexandra           1         276381815004893         Kleinteich         Hans-Peter           1         276381816006775         Nadja         Bloier         Karl           1         276381816006775         Ixisi         Voelkl         Ludwig           1         276381816027773         Galathine         Stadler         Josef                                                                                                    |          |
| 276381810050063AgaveHoefl Dr.Heinz276381814096868NadiaBairMeinrad276381815001383RaikaPfaffAlexandra276381815004893KleinteichHans-Peter276381816006775NadjaBloierKarl276381816013773LissiVoelklLudwig276381816024469KonstanzeZimmermannKarin276381816027773GalathineStadlerJosef                                                                                                    |          |
| 276381814096868NadiaBairMeinrad276381815001383RaikaPfaffAlexandra276381815004893KeinteichHans-Peter276381816006775NadjaBloierKarl276381816013773LissiVoelklLudwig276381816024469KonstanzeZimmermannKarin276381816027773GalathineStadlerJosef                                                                                                    |          |
| 276381815001383RaikaPfaffAlexandra276381815004893KleinteichHans-Peter276381816006775NadjaBloierKarl276381816013773LissiVoelklLudwig276381816024469KonstanzeZimmermannKarin276381816027773GalathineStadlerJosef                                                                                                    |          |
| 276381815004893     Kleinteich     Hans-Peter       276381816006775     Nadja     Bloier     Karl       276381816013773     Lissi     Voelkl     Ludwig       276381816024469     Konstanze     Zimmermann     Karin       276381816027773     Galathine     Stadler     Josef                                                                                                    |          |
| 276381816006775     Nadja     Bloier     Karl       276381816013773     Lissi     Voelkl     Ludwig       276381816024469     Konstanze     Zimmermann     Karin       276381816027773     Galathine     Stadler     Josef                                                                                                    |          |
| 276381816013773         Lissi         Voelkl         Ludwig           276381816024469         Konstanze         Zimmermann         Karin           276381816027773         Galathine         Stadler         Josef                                                                                                    |          |
| 276381816024469     Konstanze     Zimmermann     Karin       276381816027773     Galathine     Stadler     Josef                                                                                                    |          |
| 276381816027773 Galathine Stadler Josef                                                                                                    |          |
|                                                                                                    |          |
| 276381816027970 Domina Hinterholzinger Karl                                                                                                    |          |
| 276381816029185 Tiamo N.e. Frisch Helmuth                                                                                                    |          |
| 276502815341917 Velvets Surprise Velvina Wöll Irmgard                                                                                                    |          |

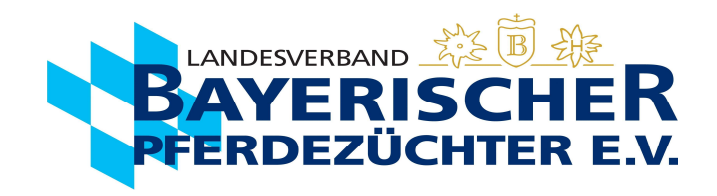

- c. Letztes Deckdatum angeben.
- Entweder über die Kalenderfunktion, die erscheint, wenn Sie in das Feld klicken
- oder direkt das Datum eingeben. Hier ist wichtig, dass es in folgendem Format eingegeben wird: TT.MM.JJJJ.

| Adressen Pferde           | Veranstaltungen               | 🕆 Veranstaltungsübersicht | Einstellungen und Dienste |                 |                                         | Abmelde | en - [p1sc] |
|---------------------------|-------------------------------|---------------------------|---------------------------|-----------------|-----------------------------------------|---------|-------------|
| imes Erstellung abbrechen | Erfassung                     | Bestätigung               |                           |                 |                                         |         |             |
|                           | Stute                         |                           |                           |                 | Bedeckungen erfassen                    |         |             |
|                           | Q                             | Suche nach Stute          | Lnr: *                    | 276481810004517 | Deckdatum: * 17.04.2022 🗎               |         |             |
|                           | Name: Wendy                   |                           | Besitzer:                 |                 |                                         |         | Weiter >    |
|                           | Deckhengst                    |                           |                           |                 | Deckart                                 |         |             |
|                           | Lnr: 276433<br>Name: Viva Gol | 334012416<br>Id           | Besitzer:                 |                 | Natursprung O Frischsperma Tiefgefroren |         |             |
|                           |                               |                           |                           |                 | Embryotransfer:                         |         |             |

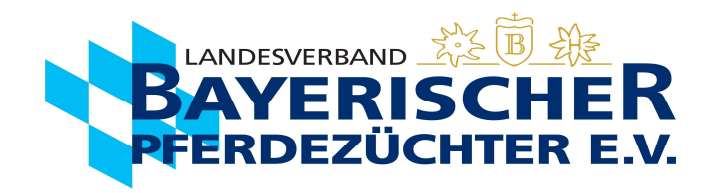

## d. Deckart angeben.

| Adressen Pferde        | Veranstaltungen                   | H Veranstaltungsübersicht | Einstellungen und Dienste |                 |                                           | Abmelden - [p1sc] |
|------------------------|-----------------------------------|---------------------------|---------------------------|-----------------|-------------------------------------------|-------------------|
| × Erstellung abbrechen | Erfassung                         | lestätigung               |                           |                 |                                           |                   |
|                        | Stute                             |                           |                           |                 | Bedeckungen erfassen                      |                   |
|                        | Q                                 | Suche nach Stute          | Lnr: *                    | 276481810004517 | Deckdatum: * 17.04.2022                   |                   |
|                        | Name: Wendy                       |                           | Besitzer:                 |                 |                                           |                   |
|                        | Deckhengst                        |                           |                           |                 | Deckart                                   | Weiter >          |
|                        | Lnr: 276433334<br>Name: Viva Gold | 012416                    | Besitzer:                 |                 | Natursprung 💽 Frischsperma 🔿 Tiefgefroren | _                 |
|                        |                                   |                           |                           |                 | Embryotransfer:                           |                   |

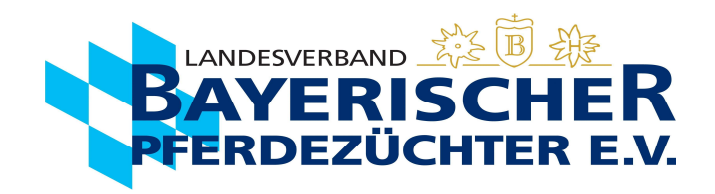

## 7. Auf den Button "Weiter…" klicken.

| Adressen Pferde        | Veranstaltungen 🛗 Veranstaltungsübersicht | Einstellungen und Dienste |                 | A                                         | bmelden - [p1sc] |
|------------------------|-------------------------------------------|---------------------------|-----------------|-------------------------------------------|------------------|
| × Erstellung abbrechen | Erfassung Bestätigung                     |                           |                 |                                           |                  |
|                        | Stute                                     |                           |                 | Bedeckungen erfassen                      |                  |
|                        | Q Suche nach Stute                        | Lnr: *                    | 276481810004517 | Deckdatum: * 17.04.2022                   |                  |
|                        | Name: Wendy                               | Besitzer:                 |                 |                                           |                  |
|                        | Deckhengst                                |                           |                 | Deckart                                   | Weiter >         |
|                        | Lnr: 276433334012416<br>Name: Viva Gold   | Besitzer:                 |                 | Natursprung 🔘 Frischsperma 🔿 Tiefgefroren |                  |
|                        |                                           |                           |                 | Embryotransfer:                           |                  |

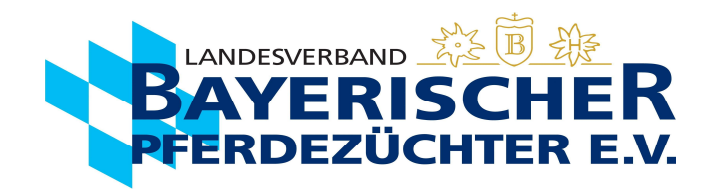

- 8. Alle Daten werden nocheinmal in einer Übersicht angezeigt.
  - a. Hier kann bei falscher Dateneingabe auch noch einmal einen Schritt zurück gegangen werden, über den Button "Zurück".
  - b. Stimmen alle Daten überein auf den Button "Deckschein erzeugen" klicken.

| Adressen Pferde        | Veranstaltung | en 📋 Veranstaltungsübersicht 🔞 Einstellungen und Dienste                                                                                                    |
|------------------------|---------------|----------------------------------------------------------------------------------------------------|
| × Erstellung abbrechen | Erfassung     | Bestätigung                                                                                                    |
|                        |               | Deckschein Nr.8100661                                                                                                    |
|                        |               | Besitzer der Stute:       Wendy         Stute:       Wendy         LN:       276481810004517         Geboren:       11.06.2017         ZV:       83         Farbe und Abzeichen:       Dunkelbraun<br>unregelmäßige Blesse zu Strich verjüngttschattierte Schnippe:         Vater:       Zorik One         LN:       276433330776213         Mutter:       Welfenlicht         Ne       276481810403513 |
|                        | Zurück        | Letzte Bedeckung                                                                                                    |
|                        |               | Deckdatum: 17.04.2022<br>Deckart: KB<br>Hengstname: Viva Gold<br>LN: 276433334012416<br>Deckstelle:<br>Mginr:<br>Tel.Nr:<br>Absender Email:                                                                                                    |
|                        |               | Pferdezuchtverband gesendet! Den elektronisch erzeugen wird die Bedeckung zu dirissen. Der Deckschein wird daber elektronisch an den<br>Stutent ter.                                                                                                    |

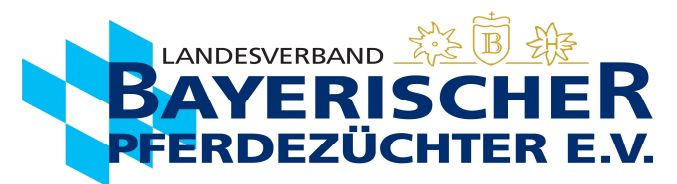

9. Die Daten sind hiermit an den Landesverband Bayerischer Pferdezüchter übermittelt (1.). Jetzt können Sie den Deckschein mit den vollständigen Daten, wenn gewünscht herunterladen (Feld unter Deckschein erzeugen) (2.). Die Maske wird über "Deckmeldung schließen" wieder geschlossen (3.).

| Erfassung Bestätigung Deckschein Nr.8100755                                                                                                    | Deckmeldung erfolgreich<br>gespeichert!    |
|----------------------------------------------------------------------------------------------------|--------------------------------------------|
| Besitzer der Stute<br>Stute:<br>LN:<br>Geboren:<br>ZV:<br>Farbe und Abzeichen: Unren in linke Nuester rchd. und links dcha. Blesse. UtL links kl. w. Fleckl. Vf.Fessel weisst. Hf.Fuss hoch weiss:                                                                                                    | 1.<br>(i) Deckmeldung per Mail verschickt! |
| Vater:         Delano           LN:         276481811210702           Mutter:         Pik Ann           LN:         276381811778388                                                                                                    |                                            |
| Letzte Bedetutte         Deckdatum:       27.03.2022         Deckart:       KB         Hengstname:       Unstoppable de la Pomme         LN:       056002W00317765         Deckstelle:       Rödl         Mginr:       528206         Tel.Nr:       094 36 300 044         Absender Emilitärie@lvbp.bayern.de                                 |                                            |
| Mit dem Button 'Deckschein erzeugen' wird die Bedeckung abgeschlossen. Der Deckschein wird dabei elektronisch an den Pferdezuchtverband gesende<br>Den elektronisch erzeugten Deckschein bewahren Sie bitte auf. Ein Ausdruck verbleibt beim Stutenhalter.<br>Deckschein erzeugen<br>2. Deckschein PDF herunterladen<br>Deckmeldung schließen | et                                         |

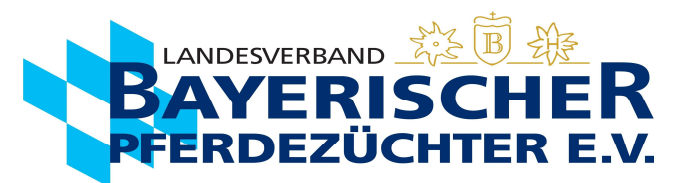

10. Wenn gewünscht, können Sie den **Deckschein** mit den vollständigen Daten herunterladen (Feld unter Deckschein erzeugen) oder ausdrucken.

|             | l andosvorhand Bavorischor Pfordozüchtor o V                                                                   | Deck-Besamungsschein                                                      |  |  |  |  |
|-------------|----------------------------------------------------------------------------------------------------|---------------------------------------------------------------------------|--|--|--|--|
|             | Landshamerstraße 11, 81929 München                                                                             | Deckschein Nr.8100661 / 2022                                              |  |  |  |  |
|             | Besitzer der Stute zur Zeit der Belegung                                                                       | Deck-Besamungsstelle:                                                     |  |  |  |  |
|             | LVBP · Landshamerstraße 11 · 81929 München                                                                     |                                                                           |  |  |  |  |
|             | * Deckschein *<br>*Mitglied*                                                                                   |                                                                           |  |  |  |  |
|             |                                                                                                    | Deckgeld in Höhe von EUR erhalten.       6.3.2023<br>Datum   Unterschrift |  |  |  |  |
|             | L Balis                                                                                                    | LKR:<br>Zü. Nr. Tel. Nr                                                   |  |  |  |  |
|             | Stute Wendy *aktiv* DNA: 1466817                                                                               | Vater Zonik One                                                           |  |  |  |  |
|             | LN: P DE481810004517 DSP<br>Geboren 11.06.2017<br>Chipnr: 276020000576976                                      | LN: HBI DE433330776213 Old<br>Mutter Welfenlicht                          |  |  |  |  |
|             | ZV Pferdezuchtverband Franken<br>Farbe und Abzeichen Dunkelbraun<br>unregelmäßige Blesse zu Strich verjüngt;so | LN: SP DE481810121513 Bay<br>hattierte Schnippe;                          |  |  |  |  |
| tzer<br>id. | letzte Bedeckung:                                                                                              | Fremd H. HLP bedeckt besamt                                               |  |  |  |  |
| ban         | Deckdaten 17.04; 2022                                                                                          |                                                                           |  |  |  |  |
| ver         | Hengstname Viva Gold                                                                                           | E433334012416 (zutreffendes ankreuzen)                                    |  |  |  |  |